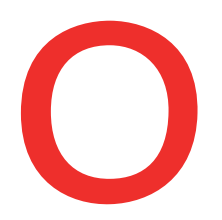

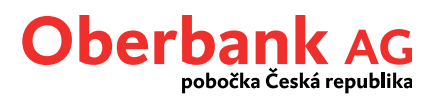

# Klientský portál Oberbank ve 4 krocích

### www.banking-oberbank.cz

| Přihlášení do Klientského portálu                                        |                  |  |  |
|--------------------------------------------------------------------------|------------------|--|--|
| Číslo bankovnictví                                                       |                  |  |  |
| Vaše heslo                                                               | Čeština 🗸 🗸      |  |  |
| Přihlášení do Klientského portálu je<br>zabezpečeno prostřednictvím SSL. |                  |  |  |
|                                                                          | Dále             |  |  |
|                                                                          | První přihlášení |  |  |

Před prvním přihlášením do Klientského portálu Oberbank či po vymazání hesla proveď te prosím nejprve "První přihlášení". V ikoně "Přihlášení do Klientského portálu" stiskněte tlačítko "První přihlášení".

### Upozornění před prvním příhlášením:

# Chcete-li se ke Klientskému portálu Oberbank přihlásit úplně poprvé jako nový klient, aktivujte si prosím nejdříve mobilní aplikaci Oberbank Security.

Oberbank Security pro mobilní přístroje získáte v Obchodu Play (Android), App Store (iOS), AppGallery (Huawei) a aktivujete si ji pomocí QR kódu, který naleznete v samostatném dopisu. Aplikaci Security pro PC s operačním systémem Windows či MacOS získáte na našich stránkách zde:

www.oberbank.cz/security-app a aktivujete ji pomocí číselného Aktivačního kódu.

#### Krok 1

Do zadávacího políčka v kroku 1 Prvního přihlášení zadejte své Číslo bankovnictví a stiskněte tlačítko "Dále".

| První přihlášení |                    |                           | ۲                                                  |
|------------------|--------------------|---------------------------|----------------------------------------------------|
| (                | Číslo bankovnictví | Vaše Číslo bankovnic Dále | Zadejte prosím své Číslo bankovnictví (bez teček). |

#### Krok 2

Po stisknutí tlačítka "Podepsat pomocí App" bude do aplikace Security na Vámi definovaném přístroji (smartphone, tablet či PC) odeslána potvrzovací zpráva. Spusťte aplikaci Security a přihlaste se svým přihlašovacím kódem PIN, popř. otiskem prstu či Face ID. V aplikaci Security následně potvrďte své Číslo bankovnictví stiskem potvrzovacího tlačítka.

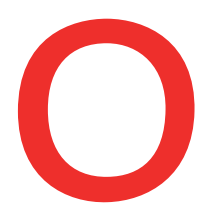

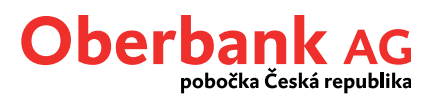

| První přihlášení   |                     | 8                                                |
|--------------------|---------------------|--------------------------------------------------|
| Číslo bankovnictví | al TOBAT            |                                                  |
| 2 Ověření          | Podepsat pomoci App | První přihlášení prosím potvrďte v Security App. |

#### Krok 3

Zvolte si své nové heslo pro přihlášení ke Klientskému portálu Oberbank.

Heslo musí mít délku min. 6 znaků. Doporučujeme použít kombinaci velkých a malých písmen, číslic a zvláštních znaků (např.: #, \*, ?).

Upozornění: Nové heslo si dobře zapamatujte, budete jej potřebovat při každém dalším přihlášení ke Klientskému portálu Oberbank. Prosíme, nezaměňujte jej s číselným kódem PIN, který jste si dříve nastavil/a pro zabezpečení aplikace Security.

Poté stiskněte tlačítko "Podepsat pomocí App" a stejně jako v předchozím kroku potvrďte nastavení nového hesla prostřednictvím aplikace Security.

| První přihlášení    |                                | 8                                                                                                    |
|---------------------|--------------------------------|----------------------------------------------------------------------------------------------------|
| Číslo bankovnictví  | AE72442                        |                                                                                                    |
| Ověření             | LINENCIPIEL V                  |                                                                                                    |
| 3 Heslo a potvrzení | Vaše heslo Podepsat pomocí App | Zvolte si prosím své heslo.<br>Heslo si dobře zapamatujte, budete jej potřebovat pro<br>přihlašování ke Klientskému portálu.<br>Heslo musí být alespoň 6místné. Doporučujeme kombinaci<br>velkých a malých písmen, číslic a zvláštních znaků (např.: #,*,?). |

#### Krok 4

Po úspěšném potvrzení svého PIN přejděte přímo na přihlašovací stránku ke Klientskému portálu prostředním tlačítka "Přejít na portál".

| První přihlášení   |                  | × |
|--------------------|------------------|---|
| Číslo bankovnictví | 4275427          |   |
| Ověření            | iledotimi. V     |   |
| Heslo a potvrzení  | 101495           |   |
| Přejít na portál   | Přejit na portál |   |